## VADEMECUM domanda di ammissione

## PER UNA CORRETTA RIUSCITA È NECESSARIO UTILIZZARE UN PC /MAC MUNITO DI BROWSER INTERNET EXPLORER

1) RICERCARE "ISIDATA" SU GOOGLE E CLICCARE SULLA SINISTRA SU: "SERVIZI STUDENTI";

2) CLICCARE SU CONSERVATORI E SUCCESSIVAMENTE SU INSERIMENTO DOMANDA DI AMMISSIONE;

3) SELEZIONARE IL CONSERVATORIO DI BARI;

4) SULLA SCHERMATA SUCCESSIVA INSERIRE IL VOSTRO NOME, COGNOME E-MAIL VALIDA (DOVE RICEVERETE TUTTE LE NOSTRE COMUNICAZIONI) E CAPTCHA IN SEGUITO CLICCATE SU "INVIA CODICE". CONTESTUALMENTE TRAMITE E-MAIL RICEVERETE LE CREDENZIALI DI ACCESSO;

5) SUCCESSIVAMENTE ALL'INVIO DEL CODICE SI APRIRA' UNA NUOVA SCHERMATA DOVE SARA' POSSIBILE COMPILARE LA DOMANDA. E'IMPORTANTE APPUNTARVI IL CODICE E LA PASSWORD GENERATO DAL SISTEMA PER POTER RIENTRARE SUCCESSIVAMENTE PER POTER COMPLETARE O MODIFICARE LA DOMANDA;

6) NEL COMPILARE LA DOMANDA RIGUARDANTE LA PARTE ANAGRAFICA, FARE ATTENZIONE NELLO SPECIFICARE A CHE TIPO DI ORDINAMENTO SI VUOLE SVOLGERE L'ESAME DI AMMISSIONE: TRIENNIO; BIENNIO; PROPEDEUTICO; E LO STRUMENTO SCELTO: ARPA, CANTO , PIANOFORTE, ETC.;

7) DOPO AVER INSERITO TUTTI I DATI IN ANAGRAFICA SARÀ NECESSARIO PASSARE ALLA SECONDA SEZIONE (TASSE), CLICCANDO SU "TASSE" IN ALTO SOTTO LA SCRITTA:

## SERVIZI PER GLI STUDENTI - Istituti di Alta Cultura – CONSERVATORI"

TROVERETE LE TASSE PRE-IMPOSTATE PER IL CORSO SCELTO DI CUI SOLO QUELLA CHIAMATA TASSA AMMISSIONE PAGOPA (€. 60,00 PER IL TRIENNIO O €. 80,00 PER IL BIENNIO) SARANNO PAGABILI TRAMITE PAGOPA, METTETE LA SPUNTA ACCANTO AL TIPO DI TASSA E SUCCESSIVAMENTE CLICCARE SU

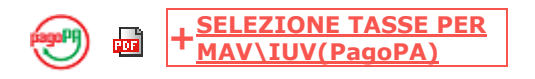

IN SEGUITO

## + GENERA UNICO BOLLETTINO PER LE TASSE SELEZIONATE

RIACCEDENDO NUOVAMENTE ALLA SCHERMATA TASSE, ADESSO SARÀ VISUALIZZABILE UN'ICONA 🔤 DOVE SCARICARE IL DOCUMENTO DA STAMPARE E PORTARE IN RICEVITORIA O DA INQUADRARE TRAMITE QR-CODE E PAGARE TELEMATICAMENTE. NON SARÀ NECESSARIO INVIARE RICEVUTE DEI PAGAMENTI FATTI TRAMITE PAGOPA!!! QUANDO SARETE IN POSSESSO DELLA QUIETANZA DI PAGAMENTO E NON LA PRENOTAZIONE (QUINDI UNO O DUE GIORNI DOPO AVER EFFETTUATO IL BONIFICO) SARÀ NECESSARIO ALLEGARE IL RELATIVO PDF, CHE NON DOVRA' ESSERE SUPERIORE A 2MB, ALLA TASSA DI AMMISSIONE (€. 6,04) CLICCANDO SU SCEGLI FILE E SELEZIONANDO IL DOCUMENTO RICHIESTO, AVENDO CURA DI VISUALIZZARE CORRETTAMENTE L'ANTEPRIMA PRIMA DI CLICCARE SU "SALVA" IN BASSO ALLA FINESTRA.

INFINE PASSARE ALLA SCHERMATA ALLEGA DOCUMENTAZIONE DOVE SI DOVRÀ CARICARE QUALUNQUE DOCUMENTAZIONE DA INVIARE AL CONSERVATORIO, IN QUESTO CASO, IL DOCUMENTO D'IDENTITÀ IN CORSO DI VALIDITÀ.

INFINE, QUANDO LA PROCEDURA SARÀ COMPLETATA, CLICCARE SU INVIA DOMANDA.

SI COMUNICA CHE, UNA VOLTA INVIATA LA DOMANDA, NON SARÀ PIÙ POSSIBILE MODIFICARLA.